## Como consultar o Certificado de Licenciamento

### www.redesimples.df.gov.br

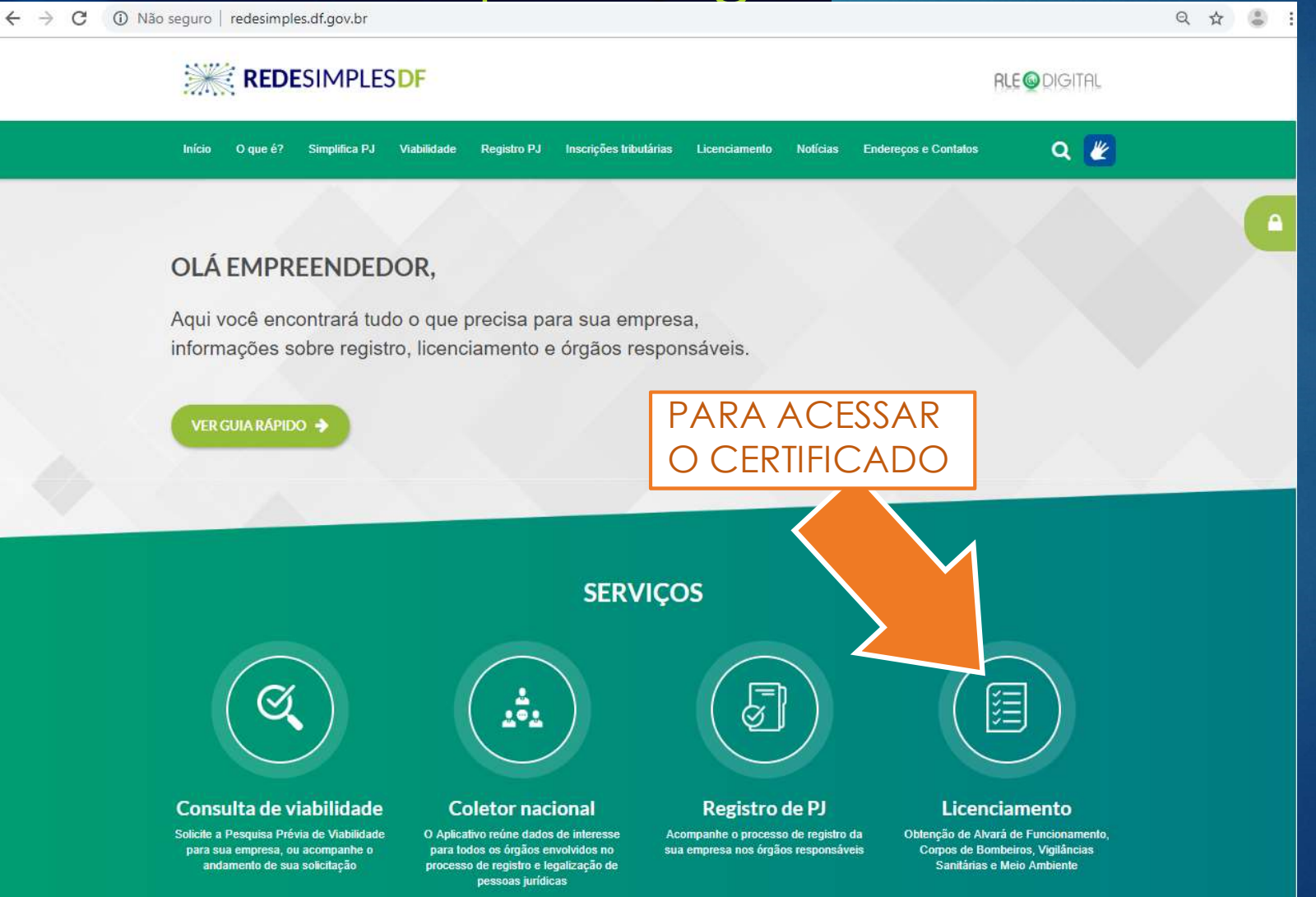

**GELOAE-RAXX** 

## Como consultar o Certificado de Licenciamento:

#### FAÇA A INSCRIÇÃO NO PORTAL:

|                                                                                                    |          | DIGITE O CNP                                                                                                   | 2J:                                                                |
|----------------------------------------------------------------------------------------------------|----------|----------------------------------------------------------------------------------------------------|--------------------------------------------------------------------|
| Acessar Portal de Serviços Informe o CPF:                                                                  |          | RECODIGITAL     Licenciamento     Você está em: Portal de Serviços / Licenciamento / Processo de Licenciamento |                                                                    |
| Senha:                                                                                                    |          | i Seja bem-vindo(a) ao Sistema de Inscrições Tributárias e Licenciamento - Di                                  | istrito Federal                                                    |
| Esqueceu a senha? 40 Entrar                                                                                |          | Processo de Inscrições Tributárias e<br>Licenciamento                                                          | ✓ Autenticidade do certificado                                     |
| Outros meios de acesso:<br>Dutros meios de acesso:                                                         |          | Consulte a situação ou inicie o processo de licenciamento da sua<br>empresa:                                   | Verifique se o código no certificado de licenciamento é autêntico: |
| Ainda não possui acesso ao nosso Portal? Crie agora<br>Este cadastro é necessário para acessar os serviços |          | Informe o CNPJ do establecimento                                                                               | Informe o Código de autenticação do certificado                    |
| Tomecidos pela Redesimples dr.                                                                             |          | Não sou um robô<br>recapitotia<br>Pressócia Terma                                                              | ar Limpar Q Verificar                                              |
|                                                                                                    | <b>5</b> |                                                                                                    |                                                                    |

GELOAE-RAX

Desenvolvido e mantido pela JUCEMG - Todos os direitos reservados. Aspectos legais e responsabilidades.

# Como consultar o Certificado de

## Licenciamento:

#### ALÉM DO CERTIFICADO, É POSSÍVEL VERIFICAR AS OBSERVAÇÕES DOS ÓRGÃOS LICENCIADORES

"Após a liberação do CNPJ, inicia-se a fase do Licenciamento.

O Licenciamento consiste em verificar junto aos órgãos licenciadores do DF se o estabelecimento já constituído tem condições de exercer as atividades econômicas. Nessa etapa a atividade econômica é analisada e classificada em alto ou baixo risco de acordo com parâmetros previamente definidos no RLE@DIGITAL

**Baixo Risco:** a licença é emitida automaticamente pelo RLE@DIGITAL sem a vistoria prévia da atividade. Essa vistoria é substituída por declarações emitidas pelo empresário. É importante ressaltar que a declaração não impede a posterior fiscalização dos órgãos competentes para verificar se as declarações fornecidas pelos empresários são verídicas. Declarações falsas ensejam a cassação das licenças e processo criminal por falsidade ideológica.

Alto Risco: a licença é precedida de vistoria dos órgãos licenciadores. O empresário deve comparecer aos órgãos munidos da documentação necessária para cada caso e solicitar a vistoria.

Para saber como se classifica uma atividade econômica faça a pesquisa no Simulador de Risco, disponível na Consulta Viabilidade.

Acesse o Portal de Serviços do RLE@DIGITAL." (texto do site: REDESIMPLES)

Se não houver o botão para "Visualizar" o Certificado de Licenciamento, significa que ainda não iniciou a fase do Licenciamento.

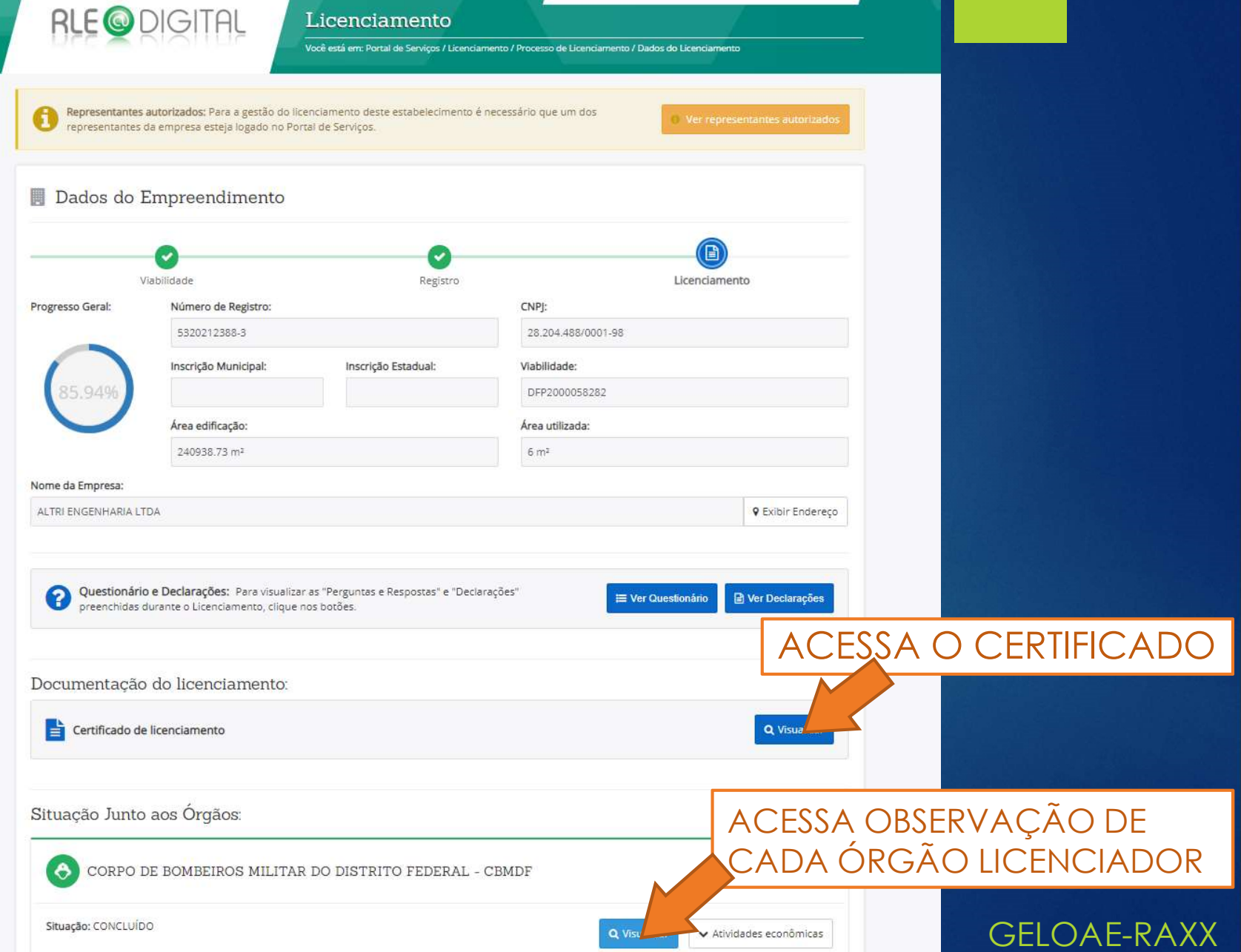